| FileSure | Installing and Setting Up the FileSure Web | Console on Windows 2008 |
|----------|--------------------------------------------|-------------------------|
|          |                                            |                         |

ByStorm Software

877-BYSTORM

**R2 Standard** 

This document walks through our process of installing & setting up the Web Console—with all the errors and fixes we encountered. Hopefully by reading through this first, you can eliminate some troubleshooting in your installation and have a quick and easy set-up (or if you hit the same small snags we did, you'll know how to address them!).

To Install and set up the FileSure Web Console on Windows 2008 R2 Standard, here are the first steps:

- 1. Install Windows 2008 R2
- 2. Apply all the Microsoft updates
- 3. Add the Web Server role
- 4. Install FileSure 2.5
- 5. Start Microsoft IE 8 and accept all the defaults
- 6. Browse to http://localhost to ensure that IIS is working.

| IS7                                                                                          | <u>à</u> • ₪                                                                                               | → 🖃 拱 → Page → Safety →                                                                       | T <u>o</u> ols + |
|----------------------------------------------------------------------------------------------|----------------------------------------------------------------------------------------------------|-----------------------------------------------------------------------------------------------|------------------|
| Willko<br>Bienvenue<br>歡迎<br>Velkommen<br>Benvenuto<br>Welkom<br>Välkommen<br>Hoş Geldi<br>Ü | welcome<br>Bienvenido<br>Bem-<br>Bem-<br>Deme<br>Bem-<br>Bem-<br>Bem-<br>Bem-<br>Bem-<br>Bem-<br>Bem-<br>B | vindo<br>Vítejte<br>Tervetuloa<br>ברוכים הבאים<br>VELKOMEN<br>文辺<br>Witamy<br>Witamy<br>مرحبا |                  |

7. Start FileSure from the start menu.

|                   |                        |                                                          |                    |                                                                                                 | 1                                                                                                    |
|-------------------|------------------------|----------------------------------------------------------|--------------------|-------------------------------------------------------------------------------------------------|----------------------------------------------------------------------------------------------------|
| Ø                 | Internet E             | Explorer (64-bit)                                        |                    |                                                                                                 |                                                                                                    |
| Internet Explorer |                        |                                                          |                    |                                                                                                 |                                                                                                    |
| e                 | Accessorie             | Update                                                   |                    |                                                                                                 |                                                                                                    |
|                   | Accessorie             | es<br>ative Tools                                        |                    |                                                                                                 |                                                                                                    |
|                   | ByStorm S              | Software                                                 |                    | allengb                                                                                         |                                                                                                    |
|                   | File Su                | ure User Guide                                           |                    |                                                                                                 |                                                                                                    |
|                   | FileSu                 | re Quick Start                                           |                    | Documents                                                                                       |                                                                                                    |
|                   | TileSu                 | re User Companio                                         | n                  | Commuter                                                                                        |                                                                                                    |
|                   | わ FileSu               | <u>re</u>                                                |                    | Computer                                                                                        |                                                                                                    |
|                   | Maintenar<br>Startup   | nce                                                      |                    | Network                                                                                         |                                                                                                    |
|                   |                        |                                                          |                    | Control Panel                                                                                   |                                                                                                    |
|                   |                        |                                                          |                    | Devices and Printers                                                                            |                                                                                                    |
|                   |                        |                                                          |                    | Administrative Tools                                                                            |                                                                                                    |
|                   |                        |                                                          |                    | Help and Support                                                                                |                                                                                                    |
|                   |                        |                                                          |                    | Run                                                                                             |                                                                                                    |
| 4                 | Back                   |                                                          |                    |                                                                                                 |                                                                                                    |
|                   |                        |                                                          |                    |                                                                                                 |                                                                                                    |
| S                 | earch prog             | rams and files                                           |                    | Log off                                                                                         |                                                                                                    |
| 🤹 F               | ileSure Defe           | end- Trial version e                                     | xpiring in 21 days |                                                                                                 |                                                                                                    |
| Eile              | Options <u>W</u>       | orkstations <u>H</u> elp                                 |                    |                                                                                                 |                                                                                                    |
| Rea               | al-time monito         | Managed machin                                           | ie status          |                                                                                                 |                                                                                                    |
| Cu                | rrent file acti        | vity for : WIN-38F                                       | UN3RNRJN           | <ul> <li>Note: Selecting a differe</li> </ul>                                                   | nt machine will clear the file activity window.                                                                  |
| Tim               | e                      | Usemame                                                  | Operation          | File                                                                                            |                                                                                                    |
|                   |                        |                                                          |                    |                                                                                                 |                                                                                                    |
| ⊢                 |                        |                                                          |                    |                                                                                                 |                                                                                                    |
|                   |                        |                                                          |                    |                                                                                                 |                                                                                                    |
|                   |                        |                                                          |                    |                                                                                                 |                                                                                                    |
|                   |                        |                                                          |                    |                                                                                                 |                                                                                                    |
| -                 |                        |                                                          |                    |                                                                                                 |                                                                                                    |
|                   |                        |                                                          |                    |                                                                                                 |                                                                                                    |
|                   |                        |                                                          |                    |                                                                                                 |                                                                                                    |
| ⊢                 |                        |                                                          |                    |                                                                                                 |                                                                                                    |
|                   |                        |                                                          |                    |                                                                                                 |                                                                                                    |
|                   |                        | Pula management                                          | Applysic Depart    | and Alarta                                                                                      |                                                                                                    |
|                   | Inition (daka)         | Nule management                                          | Analysis, Nepon    | and Alerts                                                                                      |                                                                                                    |
|                   |                        |                                                          |                    |                                                                                                 |                                                                                                    |
| 1                 | Audi<br>Catch<br>Dragg | t folder moves<br>those Accidental F<br>ers.             | older              | Audit access to files<br>Who is reading patient data or<br>customer lists?                      | Stop file theft<br>Protect what is important while<br>still allowing people to use it.                           |
|                   | Audi<br>Catch<br>Dragg | t folder moves<br>those Accidental F<br>ers.<br>a report | older              | Audit access to files<br>Who is reading patient data or<br>customer lists?<br>Search audit logs | Stop file theft<br>Protect what is important while<br>still allowing people to use it.<br>Set up an e-mail alert |

**Record user activity** 

Got Disgruntled Employees?

Lock file

**ByStorm Software** 

access.

Protect a file from any user

# -mail when something ht happens. Manage workstations

0

Manage workstations throughout your enterprise.

🛛 Close

8. Moving on, create a sample rule to turn on which monitors file accesses:

| t Analys                 | sis, Reports | and Alerts                                                                 |             |
|--------------------------|--------------|----------------------------------------------------------------------------|-------------|
| <mark>S</mark><br>Folder | /            | Audit access to files<br>Who is reading patient data or<br>customer lists? | 1<br>1<br>1 |
|                          |              | Search auditlogs                                                           | 2           |

- a. Click "Audit access to files"
- b. Type in 'txt' in the extension area and select 'Text Document':

| 🇞 Audit Access to Files                                          |                         |        |                  |
|------------------------------------------------------------------|-------------------------|--------|------------------|
| What file types?<br>Select the types of files for which you want | t to record user access | es.    |                  |
|                                                                  |                         |        | Registered types |
| Description                                                      | Extensions              | 1      |                  |
|                                                                  | 🔳 txt                   |        |                  |
| Text Document                                                    | .log; .scp; .txt        | ; .wtx |                  |
|                                                                  |                         |        |                  |
|                                                                  |                         |        |                  |
|                                                                  |                         |        |                  |
|                                                                  |                         |        |                  |
| 1                                                                |                         |        |                  |
|                                                                  | < Back                  | Next > | Cancel           |

- c. Click Next
- d. Select "They are on every drive on the computer"

| 🌯 Audit Acce        | ess to Files                                            |        |
|---------------------|---------------------------------------------------------|--------|
| Where are<br>Select | the files?<br>the location where the files are located. |        |
| When                | e are these files?                                      |        |
|                     | They are all in a certain folder (and subfolders)       |        |
|                     | They are on every drive on the computer                 |        |
|                     | They are on just some of the drives                     |        |
|                     | < Back (                                                | Cancel |

9. Now there is a new file auditing rule called 'Watch File Accesses'

| Common tasks    | Rule management         | Analysis, Report   | s and Alerts |                   |
|-----------------|-------------------------|--------------------|--------------|-------------------|
| Local rules Ma  | aster rules (read-only) |                    |              |                   |
| ✓ Auditing Rule | - Trial Rule for Local  | Machine - Audit Ac | cess to Micr | osoft Office File |
| Auditing Rule   | - Watch File Accesse    | s                  |              |                   |
| l               |                         |                    |              |                   |
|                 |                         |                    |              | •                 |
|                 |                         |                    |              |                   |

10. Now I right click on the desktop and create a text file.

| 1 | 1 |   |
|---|---|---|
| т | т | • |

|     | View<br>Sort by<br>Refresh                    | +<br>+ | Folder                                                         |
|-----|-----------------------------------------------|--------|----------------------------------------------------------------|
|     | Paste<br>Paste shortcut<br><b>Undo Delete</b> | Ctrl+Z | Eitmap image<br>Contact<br>Rich Text Document<br>Text Document |
|     | New                                           | Þ      | Compressed (zipped) Folder                                     |
| 12. | Screen resolution                             |        |                                                                |

13. Then I rename the new text file to cause something to be recorded (the rule doesn't pick up 'creates' only accesses to existing files)

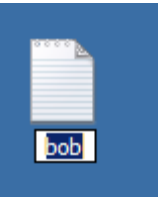

14. Verify that FileSure detected and recorded the file rename

| 💦 FileSure Defend- Trial version expiring in 21 days. |                          |                |                                                                                    |   |  |  |
|-------------------------------------------------------|--------------------------|----------------|------------------------------------------------------------------------------------|---|--|--|
| File Options W                                        | orkstations <u>H</u> elp |                |                                                                                    |   |  |  |
| Current file activ                                    | vity for : WIN-38F       | UN3RNRJN       | Note: Selecting a different machine will clear the file activity window.           | 6 |  |  |
| Time                                                  | Usemame                  | Operation      | File                                                                               |   |  |  |
| 9/27 5:13 PM                                          | WIN-38FUN3RN             | Opened for Del | C:\Users\allengb\Desktop\New Text Document.txt                                     |   |  |  |
| 9/27 5:13 PM                                          | WIN-38FUN3RN             | Rename         | C:\Users\allengb\Desktop\New Text Document.txt to C:\Users\allengb\Desktop\Bob.txt |   |  |  |
|                                                       |                          |                |                                                                                    |   |  |  |
|                                                       |                          |                |                                                                                    |   |  |  |
|                                                       |                          |                |                                                                                    |   |  |  |
|                                                       |                          |                |                                                                                    |   |  |  |

15. Let's set up the automatic publishing

| 🌯 Configure     |                       |                 |          |                      | _ 🗆 🗵    |
|-----------------|-----------------------|-----------------|----------|----------------------|----------|
| Network options | Console options       | Service options | Security | Pull rules/Push data | Publish  |
| Publish audit   | logs to Microsoft Ac  | cess File       |          |                      |          |
| Publish audit   | log every 30 mi       | nutes.          |          |                      | <b>E</b> |
| Publish the la  | ist _30 days of au    | iditing data.   |          |                      |          |
| Folder to pub   | lish to:              |                 |          |                      |          |
| C:\inetpub      | wwwroot               |                 |          |                      |          |
| Include w       | orkstation audit logs | •               |          |                      |          |
|                 |                       |                 |          |                      |          |
|                 |                       |                 |          | 🖌 ОК                 | Cancel   |

16. While we've set the schedule up to happen every 30 minute, since we're just starting the publishing, FileSure publishes its current log. So you can check to make sure that it's really there:

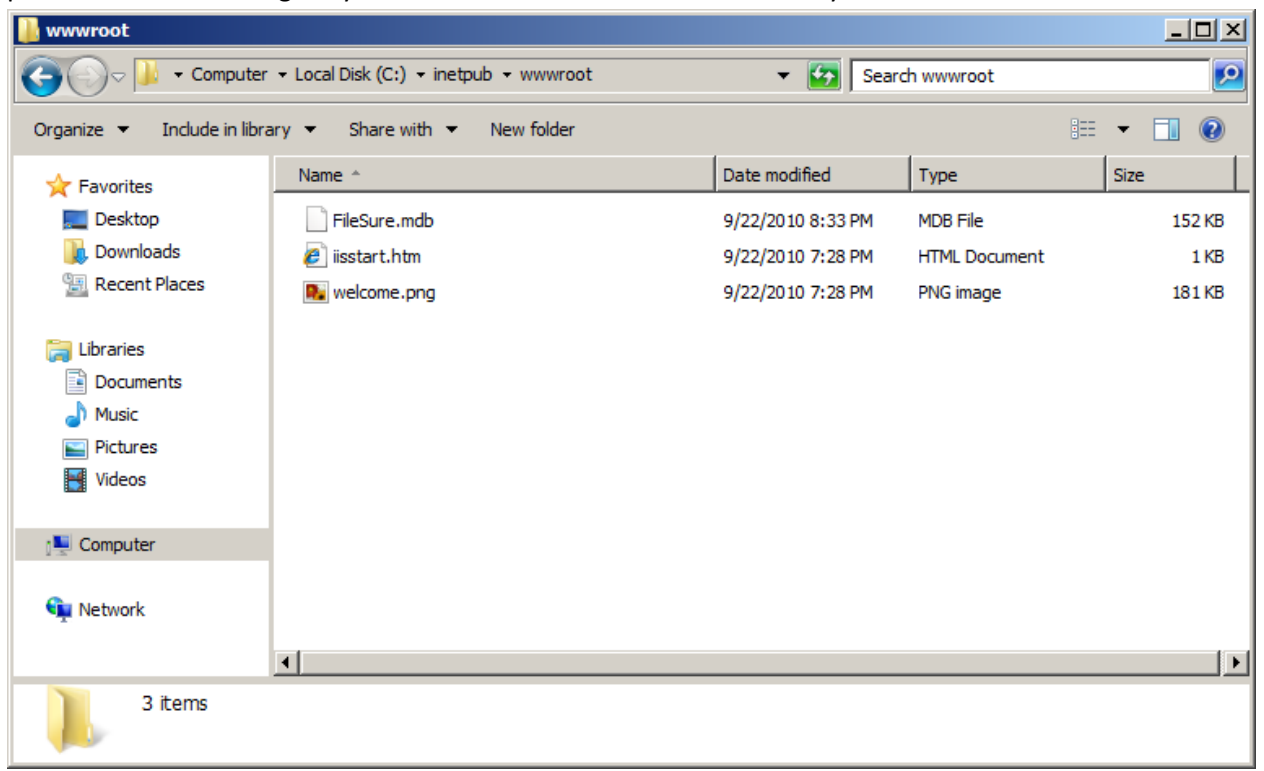

17. Download (www.bystorm.com/binaries/webconsole.zip) and unzip into the wwwroot folder:

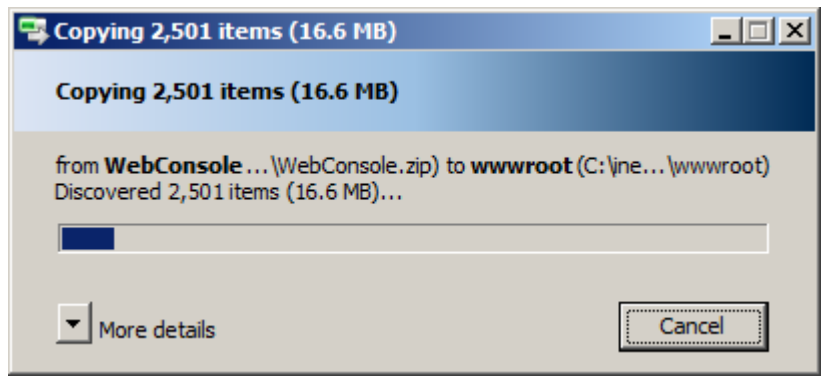

18. Click 'yes' and give permission to copy the files.

19. If you browse to <u>http://localhost</u> you may get:

20. Hmmmm . . . looks like IIS doesn't like our ASPX files . . . you can start the Server Manager and go to the Web Server role and add the server roles you need:

| Server Manager                                                                                |                                     |                                           |                        |  |  |  |
|-----------------------------------------------------------------------------------------------|-------------------------------------|-------------------------------------------|------------------------|--|--|--|
| Eile Action View Help                                                                         |                                     |                                           |                        |  |  |  |
| 🗢 🔿 🖄 📊                                                                                       |                                     |                                           |                        |  |  |  |
| Server Manager (WIN-38FUN3RNR                                                                 | Web Server (IIS)                    |                                           |                        |  |  |  |
| Roles     Web Server (IIS)     Web Server (IIS)     Winternet Information Se     Arrow Server | Provides a reliable, manageable, an | nd scalable Web application infrastructur | e.                     |  |  |  |
| Configuration                                                                                 | Role Services: 15 installed         |                                           | Add Role Services      |  |  |  |
| 🕀 🚰 Storage                                                                                   | Role Service                        | Status                                    | 🚰 Remove Role Services |  |  |  |
|                                                                                               | 🐁 Web Server                        | Installed                                 |                        |  |  |  |
|                                                                                               | Common HTTP Features                | Installed                                 |                        |  |  |  |
|                                                                                               | 皆 Static Content                    | Installed                                 |                        |  |  |  |
|                                                                                               | 👆 Default Document                  | Installed                                 |                        |  |  |  |
|                                                                                               | 📩 Directory Browsing                | Installed                                 |                        |  |  |  |
|                                                                                               | HTTP Errors                         | Installed                                 |                        |  |  |  |
|                                                                                               | HTTP Redirection                    | Not installed                             |                        |  |  |  |
|                                                                                               | WebDAV Publishing                   | Not installed                             |                        |  |  |  |
|                                                                                               | Application Development             | Not installed                             |                        |  |  |  |
|                                                                                               | ASP.NET                             | Not installed                             |                        |  |  |  |
|                                                                                               | .NET Extensibility                  | Not installed                             |                        |  |  |  |
|                                                                                               | ASP                                 | Not installed                             |                        |  |  |  |
|                                                                                               | CGI                                 | Not installed                             |                        |  |  |  |
|                                                                                               | 1010151                             | ALCONT OF USE                             |                        |  |  |  |

21. Accept the suggested services . . .

| Add Role 9 | Services                                                                                                    | ×                        |
|------------|----------------------------------------------------------------------------------------------------|--------------------------|
| ¢;≡        | Add role services required for ASP.NET?         You cannot install ASP.NET unless the required role services are also installed.         Role Services:       Description:         Web Server (IIS)       Web Server (IIS)         Web Server       Web Server         Application Development       ISAPI Filters         ISAPI Extensions       NET Extensibility | liable,<br>b application |
| (i) Why    | Add Required Role Services                                                                                                    | Cancel                   |

### 22. Click next and install. Done:

| Add Role Services             |                                                                                                    |                                    |
|-------------------------------|----------------------------------------------------------------------------------------------------|------------------------------------|
| Installation Resu             | ilts                                                                                                    |                                    |
| Role Services<br>Confirmation | The following roles, role services, or feat                                                                                                    | tures were installed successfully: |
| Progress                      | Web Server (IIS)                                                                                                    | 🔇 Installation succeeded           |
| Results                       | The following role services were insta<br><b>Web Server</b><br>Application Development<br>ASP.NET<br>.NET Extensibility<br>ISAPI Extensions<br>ISAPI Filters | alled:                             |

23. Ok...browse to <u>http://localhost</u> and now you may see this . . .

| HTTP 500 Internal Server Error - Wind      | ows Internet Explorer                                                                                                    | _D×           |
|--------------------------------------------|----------------------------------------------------------------------------------------------------|---------------|
| 🕒 🗢 🖉 http://localhost/                    | 💽 🔄 🔀 Bing                                                                                                    | <b>₽</b> •    |
| 🔆 Favorites 🛛 👍 🏉 Suggested Sites 🔹        | Ø Web Slice Gallery ▼                                                                                                    |               |
| O HTTP 500 Internal Server Error           | have a safety - 🖸 👘 - Page - Safety -                                                                                                    | • Tools • 🔞 • |
|                                            |                                                                                                    |               |
| i l                                        |                                                                                                    |               |
|                                            |                                                                                                    |               |
| 1                                          | Context from the work of a listed below in being                                                                                                    | -             |
|                                            | Corrent from the website listed below is being     Locked by the Internet Explorer Enhanced                                                                              |               |
|                                            | - Security Conliguration.                                                                                                    |               |
| 1                                          | about.internet                                                                                                    |               |
|                                            | Continue to prompt when website content is blocked                                                                                                    |               |
|                                            | Learn more about Internet Explorer's Enhanced Security Configuration                                                                                                    | -             |
|                                            |                                                                                                    | ſ             |
|                                            | If you trust this website, you can lower security settings for the site by adding it<br>to the Trusted sites zone. If you know this website is on your local intranet,   |               |
|                                            | review help for instructions on adding the site to the local intranet zone<br>instead.                                                                                   | ē,            |
| l l                                        | To add this site to Trusted sites zone : Select the Tools menu, then Internet                                                                                            |               |
|                                            | Options. On the Security tab, select Trusted Zone and then Sites.                                                                                                    |               |
|                                            | Important: adding this website to the Trusted sites zone will lower the security<br>settings for all content from this web site for all applications, including Internet |               |
|                                            | Explorer.                                                                                                    |               |
| (                                          |                                                                                                    | -             |
|                                            |                                                                                                    |               |
| Waiting for res://ieframe.dll/http_500.htm | 🛛 📄 🦓 😜 Internet   Protected Mode: On 🛛 🖓 🗸                                                                                                    | 🔍 100% 🔻 //.  |

Turn off IE ESC and try again and . . . drum roll:

| [] The 'Microsoft.Jet.OLEDB.4.0' provider is not registered on the local machine Windows Internet Explorer                                                                                            | _     |
|----------------------------------------------------------------------------------------------------|-------|
| 🚱 🔄 🖉 http://localhost/default.aspx 🔽 🗟 🍫 🗙 🖸 Bing                                                                                                    |       |
| 🖕 Favorites 🛛 😤 Suggested Sites 👻 🙋 Get More Add-ons 👻                                                                                                    |       |
| 🍘 🕹 👘 🐨 🖾 🗸 🖉 👘 🖉 Page 🗸 Safety 🗸 To                                                                                                    | ols - |
| Server Error in '/' Application.<br>The 'Microsoft.Jet.OLEDB.4.0' provider is not registered on the local machin                                                                                      | ne    |
| Description: An unhandled exception occurred during the execution of the current web request. Please review the stack trace for more information about the error and where it originated in the code. | tion  |
| Exception Details: System.InvalidOperationException: The 'Microsoft.Jet.OLEDB.4.0' provider is not registered on the local machine.                                                                   |       |
| Source Error:                                                                                                    |       |
| Line 16: if (!IsPostBack)<br>Line 17: {<br>Line 18: IEnumerable ie = AccessDataSource1.Select(new DataSourceSelectArguments()):                                                                       |       |

24. If you too got this, it appears the ADODB drivers aren't installed. Download and install MDAC 2.8 (http://www.microsoft.com/downloads/en/details.aspx?familyid=6C050FE3-C795-4B7D-B037-

# 185D0506396C&displaylang=en

| Download details: Microsoft Data Access Components (MDAC) 2.8 - Window                                                                                                    | vs Internet Explorer                                                       |
|----------------------------------------------------------------------------------------------------|----------------------------------------------------------------------------|
| 🕞 🕞 🗢 📶 http://www.microsoft.com/downloads/en/details.aspx?familyid: 💌 💈                                                                                                    | 🗟 🗲 🗙 🔽 mdac download                                                      |
| 🖕 Favorites 🛛 👍 🌈 Suggested Sites 🔹 🙋 Web Slice Gallery 🔹                                                                                                    |                                                                            |
| 🔡 🔻 🏀 http://localhost/default.asp                                                                                                    | 🏠 🔹 🔝 👻 🖃 🌧 🔹 Page 🔹 Safety 🕶                                              |
|                                                                                                    | United                                                                     |
|                                                                                                    |                                                                            |
| Microsoft <sup>*</sup> Download Center                                                                                                    | Downloads A-Z Product Families                                             |
| Contraction of the second second second second second second second second second second second second second s                                                                                                    |                                                                            |
|                                                                                                    |                                                                            |
| Microsoft Data Access Components (                                                                                                    | MDAC) 2.8                                                                  |
| Brief Description                                                                                                    | On this page                                                               |
| Microsoft Data Access Components (MDAC) 2.8 contains core Data Access                                                                                                    | ♦ Quick Details                                                            |
| components such as the Microsoft SQL Server IM OLE DB provider and ODBC driver.                                                                                                    | Overview     System Requirements                                           |
|                                                                                                    | ♦ <u>Instructions</u>                                                      |
|                                                                                                    | <ul> <li>Related Resources</li> <li>What Others Are Downloading</li> </ul> |
|                                                                                                    |                                                                            |
| File Name: Siz                                                                                                    | Download                                                                   |
| MDAC_TYP.EXE 5.3                                                                                                    | MB                                                                         |
| 17% of MDAC_TYP.EXE from download.microsoft.com Complet                                                                                                    |                                                                            |
| Download to: Temporary Folder                                                                                                    |                                                                            |
| Iransfer rate: II./KB/Sec  Close this dialog box when download completes                                                                                                    |                                                                            |
| Open         Open Folder         Cance           Image: Smart Screen Filter checked this download and did not report any threats. Report an unsafe download.         Image: Smart Screen Filter checked this download and did not report any threats. |                                                                            |
|                                                                                                    |                                                                            |

25. Once you've downloaded and installed MDAC 2.8, try again:

| [] The 'Microsoft.Jet.OLEDB.4.0' provider is not registered on the l | ocal machine Windows Internet Explorer | _     |
|----------------------------------------------------------------------|----------------------------------------|-------|
| COO V //localhost/default.aspx                                       | 💌 🗟 🐓 🗙 🔽 Bing                         |       |
| 🖕 Favorites 🛛 🚔 🏉 Suggested Sites 🝷 🖉 Get More Add-ons 🝷             |                                        |       |
| C The 'Microsoft.Jet.OLEDB.4.0' provider is not register             | 🏠 🕶 🖾 👻 🖃 🖶 👻 Page 👻 Safety 🕶 To       | ols + |
| Server Error in '/' Application.                                     |                                        |       |

## The 'Microsoft.Jet.OLEDB.4.0' provider is not registered on the local machine.

Description: An unhandled exception occurred during the execution of the current web request. Please review the stack trace for more information about the error and where it originated in the code.

Exception Details: System.InvalidOperationException: The 'Microsoft.Jet.OLEDB.4.0' provider is not registered on the local machine.

| Source Error: |    |               |
|---------------|----|---------------|
| Line 16:      | if | (!IsPostBack) |

Line 17: {
Line 18: IEnumerable ie = AccessDataSource1.Select(new DataSourceSelectArguments());

- 26. Hmmm...let's see....Ahhh...this is a 64 bit machine, MDAC is 32 bit.
- 27. Back to the Server Manager to change the Advanced settings on the default application pool:

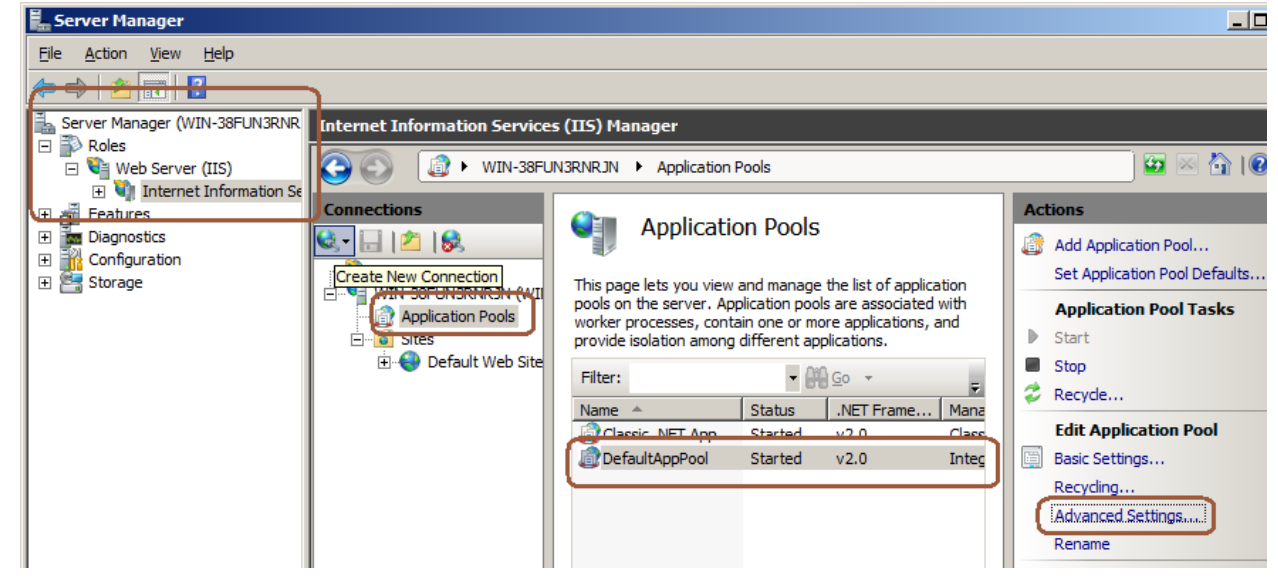

28. We need to set 'Enable 32-bit Applications' to true:

| General)                   |                |  |
|----------------------------|----------------|--|
| NET Framework Version      | v2.0           |  |
| Enable 32-Bit Applications | True           |  |
| Managed Pipeline Mode      | Integrated     |  |
| Name                       | DefaultAppPool |  |
| Queue Length               | 1000           |  |
| Start Automatically        | True           |  |
| CPU                        |                |  |

29. Now...let's try this one more time: <u>http://localhost/Default.aspx</u> and

| 🖉 FileSure Web Console - Windows In               | iternet Explorer |                        |                                                                                                    |            |
|---------------------------------------------------|------------------|------------------------|----------------------------------------------------------------------------------------------------|------------|
| C C v Attp://localhost/default.                   | aspx             |                        | 💌 🗟 🐓 🗙 📴 Bing                                                                                                    | <b>P</b> - |
| 🔆 Favorites 🛛 🚔 🏈 Suggested Sites 🖓               | 🕶 🙋 Get More Ad  | d-ons •                |                                                                                                    |            |
| EileSure Web Console                              |                  |                        | 🚹 🔹 🗔 👻 🖃 🛻 👻 Page 👻 Safety 👻 Tools 👻 (                                                                                                    | <b>?</b> - |
|                                                   |                  |                        |                                                                                                    |            |
|                                                   |                  | FileSure from          | n ByStorm Software                                                                                                    |            |
|                                                   |                  | 9/27/201               | 10 10:08:17 PM                                                                                                    |            |
|                                                   |                  | 1                      | through                                                                                                    |            |
|                                                   |                  | 9/28/20                | 10 1:14:28 AM                                                                                                    |            |
| ByStorm<br>Software                               |                  | Total                  | records: 66                                                                                                    |            |
|                                                   |                  |                        |                                                                                                    |            |
| Drag a column header here to group by that column |                  |                        |                                                                                                    |            |
| Time                                              | User             | Operation              | Filename                                                                                                    |            |
| >                                                 |                  |                        |                                                                                                    |            |
| 9/27/2010 10:08:17 PM WIN-38FU                    | JN3RNRJN\allengb | Opened for Read/Write  | C:\Windows\logs\ServerManager.log                                                                                                    |            |
| 9/27/2010 10:08:17 PM WIN-38FU                    | JN3RNRJN\allengb | Write                  | C:\Windows\logs\ServerManager.log                                                                                                    |            |
| 9/27/2010 10:10:04 PM WIN-38FU                    | JN3RNRJN\allengb | Opened for Delete      | C:\\$Recycle.Bin\S-1-5-21-3088050760-3504149413-2904064366-1000\\$RJSLPR4.txt                                                                                                    | C          |
| 9/27/2010 10:10:04 PM WIN-38FL                    | JN3RNRJN\allengb | Rename                 | C:\\$Recycle.Bin\S-1-5-21-3088050760-3504149413-2904064366-1000\\$RJSLPR4.txt                                                                                                    | t          |
| 9/27/2010 10:10:04 PM WIN-38FU                    | JN3RNRJN\allengb | Opened for Read/Delete | C:\\$Recycle.Bin\S-1-5-21-3088050760-3504149413-2904064366-1000\\$IJSLPR4.txt                                                                                                    |            |
| 9/27/2010 10:10:04 PM WIN-38FL                    | JN3RNRJN\allengb | Read                   | C:\\$Recycle.Bin\S-1-5-21-3088050760-3504149413-2904064366-1000\\$IJSLPR4.txt                                                                                                    | ╸┛         |
| Done                                              |                  |                        | State of the second second sec | • //       |

- 30. Woohoo!
- 31. Here is how you filter; the top row is called the 'Filter' row and that is where you refine your search. If you click on one of the buttons you will be prompted to select what sort of filter you want to apply.

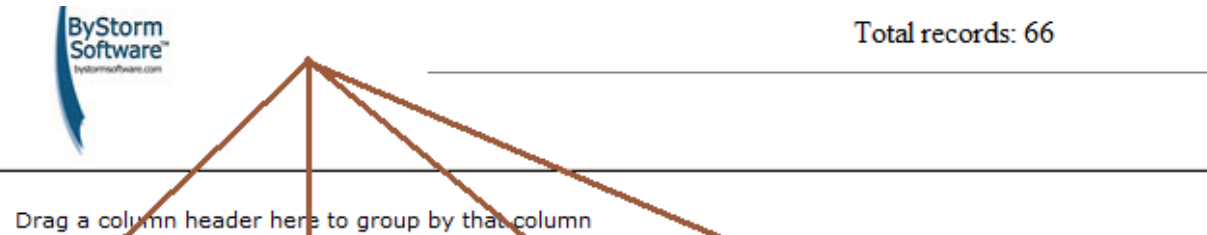

|                       |                         |                        |                                      | _           |
|-----------------------|-------------------------|------------------------|--------------------------------------|-------------|
| Time                  | User                    | Operation              |                                      |             |
| 1                     |                         |                        |                                      |             |
| 9/27/2010 10:08:17 PM | WIN-38FUN3RNRJN\allengb | Opened for Read/Write  | = Equals<br>→ ≠ Not Equals           | naç         |
| 9/27/2010 10:08:17 PM | WIN-38FUN3RNRJN\allengb | Write                  | * Like                               | na <u>c</u> |
| 9/27/2010 10:10:04 PM | WIN-38FUN3RNRJN\allengb | Opened for Delete      | I Not Like                           | 08          |
| 9/27/2010 10:10:04 PM | WIN-38FUN3RNRJN\allengb | Rename                 | < Less Than<br>< Less Than Or Equals | 08          |
| 9/27/2010 10:10:04 PM | WIN-38FUN3RNRJN\allengb | Opened for Read/Delete | > Greater Than                       | 08          |
| 9/27/2010 10:10:04 PM | WIN-38FUN3RNRJN\allengb | Read                   | ≥ Greater Than Or Equals             | 08          |
| 9/27/2010 10:10:07 PM | WIN-38FUN3RNRJN\allengb | Opened for Read/Delete | Does Not Start With                  | -3(         |
| 9/27/2010 10:10:07 PM | WIN-38FUN3RNRJN\allengb | Read                   | Ends With                            | -3(         |
| 9/27/2010 10:10:15 PM | WIN-38FUN3RNRJN\allengb | Opened for Delete      | Does Not End With                    | lev         |
| 9/27/2010 10:10:15 PM | WIN-38FUN3RNRJN\allengb | Rename                 | Does Not Contain                     | lev         |
| 9/27/2010 10:11:16 PM | WIN-38FUN3RNRJN\allengb | Opened for Read/Delete | C:\\$RECTCLE.DIN\3-1-3-21            | -3(         |
|                       |                         |                        | I                                    |             |

### 32. If you double click in one of the cells on the filter row, you will be allowed to enter a filter.

|   | •                      |                              |                       |                                   |    |
|---|------------------------|------------------------------|-----------------------|-----------------------------------|----|
| Í | Drag a column header h | nere to group by that column |                       | 1;                                | 2  |
|   | Time                   | User                         | Operation             | Filename                          |    |
|   | >                      |                              |                       |                                   | ļ  |
| Г | 9/2//2010 10:08:17 PM  | WIN-38FUN3RNRJN\allengb      | Opened for Read/Write | C:\windows\logs\ServerManager.log | îΠ |

#### 33. Here is a 'Contains filter' of 'log' being applied to the Filenames.

Drag a column header here to group by that column

| Time                  | User                    | Operation             | Filename                          |
|-----------------------|-------------------------|-----------------------|-----------------------------------|
| >                     |                         |                       |                                   |
| 9/27/2010 10:08:17 PM | WIN-38FUN3RNRJN\allengb | Opened for Read/Write | C:\Windows\logs\ServerManager.log |
| 9/27/2010 10:08:17 PM | WIN-38FUN3RNRJN\allengb | Write                 | C:\Windows\logs\ServerManager.log |
| 9/27/2010 10:12:18 PM | WIN-38FUN3RNRJN\allengb | Opened for Read/Write | C:\Windows\logs\ServerManager.log |
| 9/27/2010 10:12:18 PM | WIN-38FUN3RNRJN\allengb | Write                 | C:\Windows\logs\ServerManager.log |
| 9/27/2010 10:12:18 PM | WIN-38FUN3RNRJN\allengb | Read                  | C:\Windows\logs\ServerManager.log |
| 9/27/2010 10:22:18 PM | WIN-38FUN3RNRJN\allengb | Opened for Read/Write | C:\Windows\logs\ServerManager.log |
| 9/27/2010 10:22:18 PM | WIN-38FUN3RNRJN\allengb | Write                 | C:\Windows\logs\ServerManager.log |
| 9/27/2010 10:24:18 PM | WIN-38FUN3RNRJN\allengb | Read                  | C:\Windows\logs\ServerManager.log |
| -                     |                         |                       |                                   |

Hopefully this document will help you have a quick and smooth installation, enjoy your new web console!